# **REVERSE-PRACTICE-BUUCTF-6**

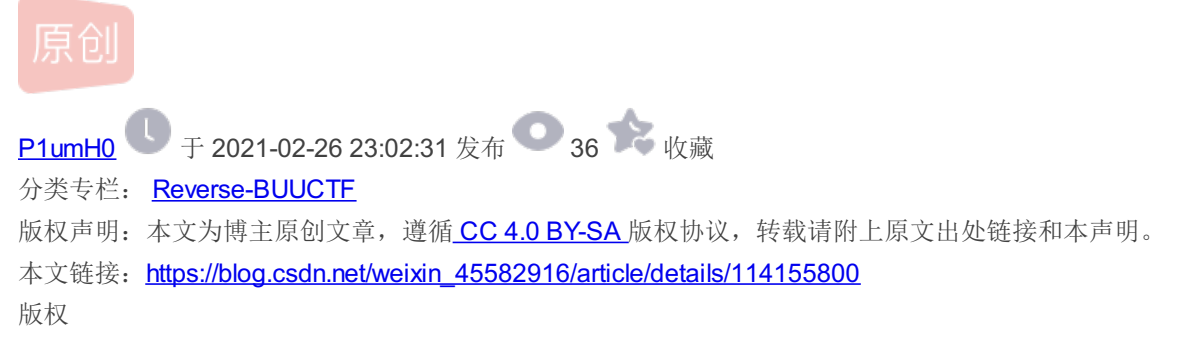

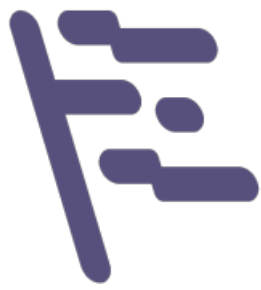

Reverse-BUUCTF 专栏收录该内容

32 篇文章 3 订阅 订阅专栏

#### **REVERSE-PRACTICE-BUUCTF-6**

rsa CrackRTF [2019红帽杯]easyRE [ACTF新生赛2020]easyre

#### rsa

解压出来是.enc和.key两个文件,.enc是密文,.key存放着公钥信息 使用在线网站或者openssl解析.key文件中存放着的公钥信息 可获知rsa需要的模数n和公钥e

#### ≥ Windows PowerShell

PS D:\ctfdownloadfiles> openssl rsa -pubin -text -modulus -in warmup -in pub.key Public-Key: (256 bit) Modulus: 00:c0:33:2c:5c:64:ae:47:18:2f:6c:1c:87:6d:42: 33:69:10:54:5a:58:f7:ee:fe:fc:0b:ca:af:5a:f3: 41:cc:dd Exponent: 65537 (0x10001) Modulus=C0332C5C64AE47182F6C1C876D42336910545A58F7EEFEFC0BCAAF5AF341CCDD writing RSA key -----BEGIN PUBLIC KEY-----MDwwDQYJKoZIhveNAQEBBQADKwAwKAIhAMAzLFxkrkcYL2wch21CM2kQVFpY9+7+ /AvKr1rzQczdAgMBAAE= -----END PUBLIC KEY-----PS D:\ctfdownloadfiles>

```
PS D:\ctfdownloadfiles\yafu> .\yafu-x64 "factor(@)" -batchfile n.txt
=== Starting work on batchfile expression ===
factor(0xC0332C5C64AE47182F6C1C876D42336910545A58F7EEFEFC0BCAAF5AF341CCDD)
fac: factoring 86934482296048119190666062003494800588905656017203025617216654058378322103517
fac: using pretesting plan: normal
fac: no tune info: using qs/gnfs crossover of 95 digits
div: primes less than 10000
fmt: 1000000 iterations
rho: x<sup>2</sup> + 3, starting 1000 iterations on C77
rho: x<sup>2</sup> + 2, starting 1000 iterations on C77
rho: x<sup>2</sup> + 1, starting 1000 iterations on C77
pml: starting B1 = 150K, B2 = gmp-ecm default on C77
ecm: 30/30 curves on C77, B1=2K, B2=gmp-ecm default
ecm: 74/74 curves on C77, B1=11K, B2=gmp-ecm default
ecm: 149/149 curves on C77, B1=50K, B2=gmp-ecm default, ETA: 0 sec
starting SIQS on c77: 86934482296048119190666062003494800588905656017203025617216654058378322103517
==== sieving in progress (1 thread):
                                             36224 relations needed ====
                 Press ctrl-c to abort and save state
35999 rels found: 18788 full + 17211 from 185096 partial, (1897.45 rels/sec)
SIQS elapsed time = 109.1560 seconds.
Total factoring time = 122.3233 seconds
***factors found***
P39 = 304008741604601924494328155975272418463
P39 = 285960468890451637935629440372639283459
ans = 1
eof; done processing batchfile
                                                                                   https://blog.csdn.net/weixin 45582916
PS D:\ctfdownloadfiles\yafu>
```

写脚本即可得到flag

```
#coding=utf-8
import gmpy2
from Crypto.Util.number import bytes_to_long, long_to_bytes
n=0xC0332C5C64AE47182F6C1C876D42336910545A58F7EEFEFC0BCAAF5AF341CCDD
e=0x10001
p=304008741604601924494328155975272418463
q=285960468890451637935629440372639283459
phin=(p-1)*(q-1)
d=gmpy2.invert(e,phin) #求e的逆元d,d即为私钥
with open("D:\\ctfdownloadfiles\\flag.enc") as f:
    c=f.read()
flag=bytes_to_long(c) #gmpy2.powmod()函数的参数不能是字符串,故将字符串转成整形
m=gmpy2.powmod(flag, d, n)
print(long_to_bytes(m))
est1
 D:\python27-x64\python2.exe D:/Python/pycharm/pycfile/test1.py
```

```
    {zR$
        {ag{decrypt_256}
```

tps://blog.csdn.net/weixin\_45582916

### CrackRTF

exe程序,运行后提示输入密码,输入错误直接退出,无壳,ida分析 main函数中,要求输入两次密码,先看第一个密码 第一个密码的部分逻辑清晰,重点是sub\_40100A这个函数

```
1 int main 0()
2{
   DWORD v0; // eax
   DWORD v1; // eax
4
5
   CHAR String; // [esp+4Ch] [ebp-310h]
  int v4; // [esp+150h] [ebp-20Ch]
6
7
   CHAR String1; // [esp+154h] [ebp-208h]
8
   BYTE input; // [esp+258h] [ebp-104h]
9
0
   memset(&input, 0, 0x104u);
1
   memset(&String1, 0, 0x104u);
2
   v4 = 0;
3
   printf("pls input the first passwd(1): ");
4
   scanf("%s", &input);
                                               // 获取输入
5
   if ( strlen((const char *)&input) != 6 )
6
   {
7
                                               // 输入必须是6个字符
     printf("Must be 6 characters!\n");
8
     ExitProcess(0);
9
   }
0
   v4 = atoi((const char *)&input);
1
   if ( v4 < 100000 )
                                               // 简单的验证输入,输入字符串转成数字后必须大于等于100000且小于等于999999
2
     ExitProcess(0);
   strcat((char *)&input, "@DBApp");
v0 = strlen((const char *)&input);
3
                                               // input str+"@DBApp"
4
5
                                               // 对拼接后的input做sha散列,结果存放到String1
   sub_40100A(&input, v0, &String1);
6
   if ( !_strcmpi(&String1, "6E32D0943418C2C33385BC35A1470250DD8923A9") )
7
   {
8
     printf("continue...\n\n");
9
     printf("pls input the first passwd(2): ");
sub_40100A函数点进去,发现有个CryptCreateHash函数
CryptCreateHash函数详解
重要的是这个函数的第二个参数,决定了要使用的哈希算法
```

这里0x8004u使用的是sha(sha1)算法

```
Lint cdecl sub 401230(BYTE *pbData, DWORD dwDataLen, LPSTR lpString1)
2 {
3
   int result; // eax
1
   DWORD i; // [esp+4Ch] [ebp-28h]
   CHAR String2; // [esp+50h] [ebp-24h]
5
5
   BYTE v6[20]; // [esp+54h] [ebp-20h]
7
   DWORD pdwDataLen; // [esp+68h] [ebp-Ch]
   HCRYPTHASH phHash; // [esp+6Ch] [ebp-8h]
3
   HCRYPTPROV phProv; // [esp+70h] [ebp-4h]
9
3
L
   if (!CryptAcquireContextA(&phProv, 0, 0, 1u, 0xF0000000))
2
     return 0;
3
   if ( CryptCreateHash(phProv, 0x8004u, 0, 0, &phHash) )
1
   {
5
     if (CryptHashData(phHash, pbData, dwDataLen, 0))
5
     ł
7
       CryptGetHashParam(phHash, 2u, v6, &pdwDataLen, 0);
3
       *lpString1 = 0;
)
       for ( i = 0; i < pdwDataLen; ++i )</pre>
3
L
         wsprintfA(&String2, "%02X", v6[i]);
2
         lstrcatA(lpString1, &String2);
3
       }
1
       CryptDestroyHash(phHash);
5
       CryptReleaseContext(phProv, 0);
5
       result = 1;
```

```
}
     else
3
9
     {
3
        CryptDestroyHash(phHash);
L
        CryptReleaseContext(phProv, 0);
2
        result = 0;
3
     }
1
   }
5
   else
```

```
写脚本爆破,得到第一个密码
```

```
#coding=utf-8
 import hashlib
 res="6E32D0943418C2C33385BC35A1470250DD8923A9"
 res=res.lower()
 pwd=100000
 while pwd<=9999999:
    s=str(pwd) +" @DBApp"
    h=hashlib.sha1()
    h.update(s.encode(encoding='utf-8'))
    hexdig=h.hexdigest() #这个返回的16进制摘要为小写字母,故已知的摘要也须先转成小写
    if hexdig==res:
        print(s)
        break
    else:
        pwd+=1
est1
  D:\python27-x64\python2.exe D:/Python/pycharm/pycfile/test1.py
  123321@DBApp
```

然后是第二个密码,和第一个密码的逻辑差不多,不过用的是md5散列,但是没有对第二个密码的6个字符做任何限制,爆破不可取,往下走,发现拼接后的input\_2作为参数传入了sub\_40100F函数

```
printf("continue...\n\n");
printf("pls input the first passwd(2): ");
28
!9
10
      memset(&input_2, 0, 0x104u);
      scanf("%s", &input_2);
                                                        // 获取第二个密码
1
12
      if ( strlen(&input_2) != 6 )
13
      {
4
        printf("Must be 6 characters!\n");
                                                        // 第二个密码也为6个字符
15
        ExitProcess(0);
16
                                                        // 在第二个密码后拼接"123321@DBApp"
37
      strcat(&input_2, (const char *)&input);
18
      memset(&String1, 0, 0x104u);
      v1 = strlen(&input_2);
sub_401019((BYTE *)&input_2, v1, &String1); // 对拼接后的input_2做md5散列,结果存放到String1
if (!_strcmpi("27019e688a4e62a649fd99cadaafdb4e", &String1) )// 比较已知的字符串和String1,但是之前对第二个密码没有任何限制,爆破不可取
19
10
1
|2
|3
      {
                                                        // input_2作为参数传入该函数
         if ( !sub_40100F(&input_2) )
4
         {
15
           printf("Error!!\n");
16
           ExitProcess(0);
17
         printf("bye ~~\n");
18
9
      }
i0
    3
   return 0;
```

sub\_40100F函数的主要逻辑用红框标出,即exe程序带有的资源"AAA"和拼接后的input\_2进行异或运算,结果写到程序创建的名为"dbapp.rtf"文件中

使用工具Resource Hacker可以获取资源"AAA"的数据

sub\_401005函数就是进行异或运算

程序要创建并填充一个完整的rtf文件,rtf文件的文件头必不可少,搜索或自建一个空的rtf文件用010editor打开,可以得知rtf文件

的文件头

由于第二个密码拼接时放在input\_2的前面,也就是说第二个密码和资源"AAA"的数据异或后的结果正是rtf文件的文件头

```
1 char cdecl sub 4014D0(LPCSTR input 2)
2{
3
   LPCVOID lpBuffer; // [esp+50h] [ebp-1Ch]
4
   DWORD NumberOfBytesWritten; // [esp+58h] [ebp-14h]
5
   DWORD nNumberOfBytesToWrite; // [esp+5Ch] [ebp-10h]
5
   HGLOBAL hResData; // [esp+60h] [ebp-Ch]
7
   HRSRC hResInfo; // [esp+64h] [ebp-8h]
   HANDLE hFile; // [esp+68h] [ebp-4h]
3
Э
3
   hFile = 0;
1
   hResData = 0;
2
   nNumberOfBytesToWrite = 0;
3
4
  hResInfo = FindResourceA(0, (LPCSTR)0x65, "AAA");
5
   if ( !hResInto )
5
     return 0;
7
   nNumberOfBytesToWrite = SizeofResource(0, hResInfo);
3
   hResData = LoadResource(0, hResInfo);
Э
   if ( !hResData )
3
     return 0;
   lpBuffer = LockResource(hResData):
1
2
  sub_401005(input_2, (int)lpBuffer, nNumberOfBytesToWrite);
   hFile = CreateFileA("dbapp.rtf", 0x10000000u, 0, 0, 2u, 0x80u, 0);
3
4
   1t ( hFile == (HANDLE)-1 )
5
     return 0.
5
   if ( !WriteFile(hFile, lpBuffer, nNumberOfBytesToWrite, &NumberOfBytesWritten, 0)
7
3
   CloseHandle(hFile);
9
   return 1;
3]
```

写脚本得到第二个密码,第二个密码的长度为6,故资源"AAA"和rtf文件头都取前6个字节异或即可得到第二个密码,注意"\r"在 python中的转义语义,再加一个"\"

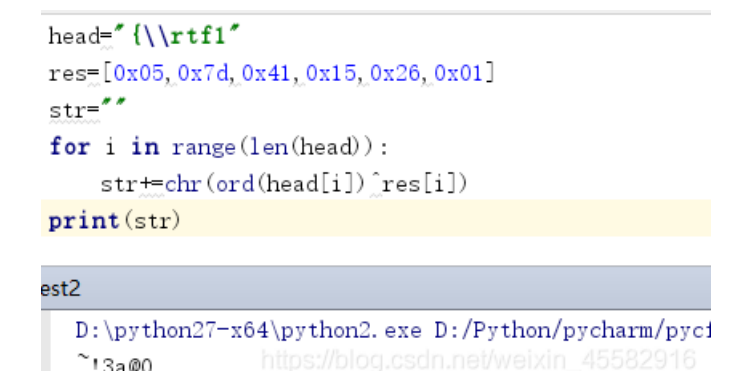

再次运行**exe**程序,输入正确的第一个和第二个密码,在当前目录下生成一个"dbapp.rtf"文件,内容即为flag

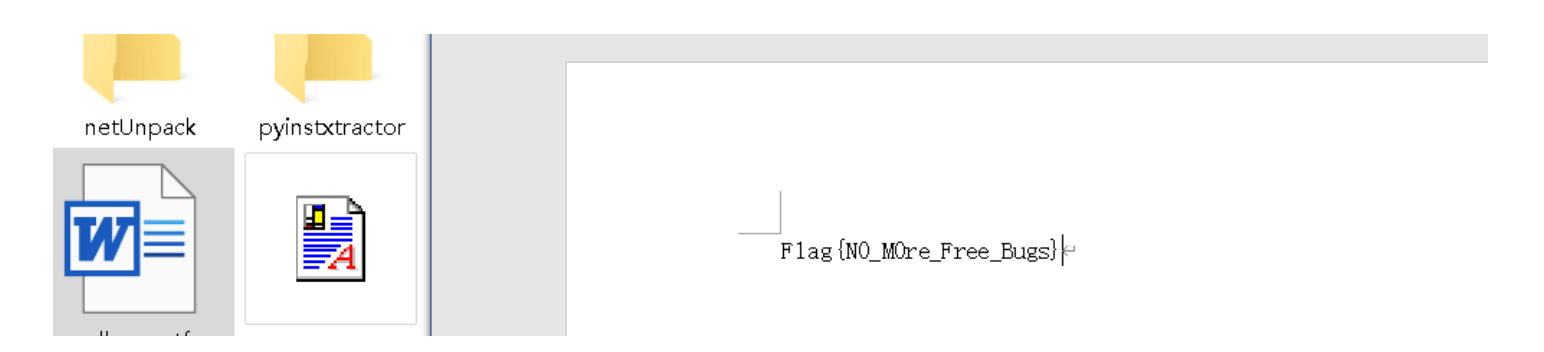

## [2019红帽杯]easyRE

elf文件,无壳,ida分析 左侧函数窗找不到主逻辑函数,shift+F12打开字符串窗口 发现一长段很像base64的字符串和base64字符表

| Address     | Length   | Туре | String                                                            |
|-------------|----------|------|-------------------------------------------------------------------|
| 🐨 .rodata:… | 000002E9 | С    | VmOwd2VHUXhTWGhpUm1SWVYwZDRWVll3Wkc5WFJsbDNXa1pPVlUxV2NIcFhhM···· |
| .rodata:…   | A0000000 | С    | continue!                                                         |
| .rodata:…   | 00000010 | С    | You found me!!!                                                   |
| .rodata:…   | 00000009 | С    | bye bye~                                                          |
| .rodata:…   | 00000041 | С    | ABCDEFGHIJKLMNOPQRSTUVWXYZabcdefghijklmnopqrstuvwxyz012345678…    |
| .rodata:…   | 00000014 | С    | /csu/libc-start.c                                                 |
| .rodata:…   | 00000017 | С    | FATAL: kernel too old\n                                           |
| ன madata    | 00000020 | C    | abdr atart a rhantaire aireaf +CI (dl rhdr)                       |

```
一路交叉引用base64字符串,来到sub_4009C6函数
先看该函数中用到base64字符串的片段
逻辑是v56经过10次base64变换,结果为已知的那个base64字符串
```

```
if ( v5 == 39 )
{
  v6 = (const __m128i *)sub_400E44((const __m128i *)&v56);
 v7 = (const __m128i *)sub_400E44(v6);
 v8 = (const __m128i *)sub_400E44(v7);
 v9 = (const __m128i *)sub_400E44(v8);
 v10 = (const __m128i *)sub_400E44(v9);
 v11 = (const __m128i *)sub_400E44(v10);
 v12 = (const __m128i *)sub_400E44(v11);
 v13 = (const __m128i *)sub_400E44(v12);
 v14 = (const m128i *)sub 400E44(v13);
 v15 = sub_400E44(v14);
 v0 = base64 str;
  v1 = (char *)v15;
  if (!(unsigned int)sub 400360(v15, base64 str))
  {
    sub_410CC0("You found me!!!");
   v1 = "bye bye~";
   sub_410CC0("bye bye~");
 }
 result = 0LL;
}
```

写脚本得到v56,结果为一个url,打开没发现和flag相关的内容,应该是误导选手了

```
import base64
s="Vm0wd2VHUXhTWGhpUm1SWVYwZDRWV113Wkc5WFJsbDNXa1pPV1UxV2NIcFhhMk0xVmpKS1NHVkdXbFp
i=1
while i<=10:
    s=base64.b64decode(s)
    i+=1
print(s)</pre>
```

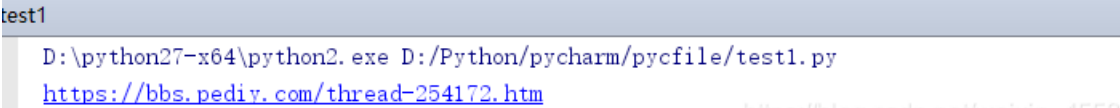

https://blog.csdn.net/weixin\_45582916

继续看sub\_4009C6函数的其他内容,该函数一开始给一堆变量赋值,然后有一个异或后比较的运算,用红框标出来了

```
· · · · · /
                               ~ \ \ ~
                                                  1---13
109
     if ( v2 == 36 )
110
     {
111
        for (i = 0; ; ++i)
112
        {
113
          v1 = v53;
          LODWORD(v4) = sub_424BA0((const __m128i *)v53);
114
115
          if (i \ge \sqrt{4})
116
          if ( (unsigned __int8)(v53[i] ^ i) != *(&v17 + i) )
117
118
          {
119
                      UXFFFFFFFELL,
120
            goto LABEL_13;
121
          }
122
        }
        sub_410CC0("continue!");
123
124
        memset(&v56, 0, 0x40uLL);
125
        v58 = 0;
126
        v0 = &v56;
        sub_4406E0(0LL, (__int64)&v56);
127
128
        v57 = 0;
        v1 = &v56;
129
        LODWORD(v5) = sub_424BA0((const __m128i *)&v56);
130
131
        if (v_5 == 39)
122
```

写脚本,提示说前四个字符为"flag",也没有对flag具体内容的提示

test1

D:\python27-x64\python2.exe D:/Python/pychan Info:The first four chars are flag\_52216

sub\_4009C6函数分析完后,并没有对flag具体内容的判断 于是再次去字符串窗口找找有没有其他提示的内容 在那串base64字符串下面,有一段没有在sub\_4009C6函数中用到的数据

| .uata.0000000000000000000000000000000000 | ub 0                     |    |                                           |
|------------------------------------------|--------------------------|----|-------------------------------------------|
| .data:00000000006CC090                   | dq offset aVm0wd2vhuxhtw | ٧g |                                           |
| .data:0000000006CC090                    |                          | ;  | DATA XREF: sub_4009C6+31B1r               |
| .data:0000000006CC090                    |                          | ;  | "Vm0wd2VHUXhTWGhpUm1SWVYwZDRWVll3Wkc5WFJ" |
| .data:0000000006CC098                    | align 20h                |    |                                           |
| .data:00000000006CC0A0 byte_6CC0A0       | db 40h                   | ;  | DATA XREF: sub_400D35+951r                |
| .data:0000000006CC0A0                    |                          | ;  | sub_400D35+C11r                           |
| .data:0000000006CC0A1                    | db 35h; 5                |    |                                           |
| 42+2.00000000000000000000000000000000000 | dh Dah                   |    |                                           |

| .uala.0000000000000000000000000000000000 | UU 2011           |                              |
|------------------------------------------|-------------------|------------------------------|
| .data:00000000006CC0A3 byte_6CC0A3       | db 56h            | ; DATA XREF: sub_400D35+A61r |
| .data:0000000006CC0A4                    | db 5Dh ; ]        |                              |
| .data:0000000006CC0A5                    | db 18h            |                              |
| .data:0000000006CC0A6                    | db 22h ; "        |                              |
| .data:0000000006CC0A7                    | db 45h ; E        |                              |
| .data:0000000006CC0A8                    | db 17h            |                              |
| .data:0000000006CC0A9                    | db 2Fh ; /        |                              |
| .data:0000000006CC0AA                    | db 24h ; \$       |                              |
| .data:0000000006CC0AB                    | db 6Eh; n         |                              |
| .data:0000000006CC0AC                    | <b>db</b> 62h ; b |                              |
| .data:0000000006CC0AD                    | db 3Ch ; <        |                              |
| .data:0000000006CC0AE                    | db 27h ; '        |                              |
| .data:0000000006CC0AF                    | db 54h ; ⊤        |                              |
| .data:0000000006CC0B0                    | db 48h ; H        |                              |
| .data:0000000006CC0B1                    | db 6Ch ; 1        |                              |
| .data:0000000006CC0B2                    | db 24h ; \$       |                              |
| .data:0000000006CC0B3                    | db 6Eh;n          |                              |
| .data:0000000006CC0B4                    | db 72h;r          |                              |
| .data:0000000006CC0B5                    | db 3Ch;<          |                              |
| .data:0000000006CC0B6                    | db 32h; 2         |                              |
| .data:0000000006CC0B7                    | db 45h ; E        |                              |
| .data:0000000006CC0B8                    | db 5Bh ; [        |                              |
| .data:0000000006CC0B9                    | db 0              |                              |

交叉引用来到sub\_400D35函数

v5和v8相同,v8和byte\_6CC0A0数组前4个字符异或的结果为"flag",前面也提示到前4个字符为"flag" 然后v8再和byte\_6CC0A0数组的全部元素异或

```
ΤT
• 12
      v9 = __readfsqword(0x28u);
• 13
      v2 = 0LL;
• 14
      v5 = sub_43FD20(0LL) - qword_6CEE38;
• 15
      for (i = 0; i \le 1233; ++i)
 16
      {
• 17
        v^2 = v^5;
• 18
        sub_40F790(v5);
• 19
        sub 40FE60(v5);
20
        sub_40FE60(v5);
21
        v5 = (unsigned __int64)sub_40FE60(v5) ^ 2557891634;
  27
2
      v8 = v5;
• 24
      if ( ((unsigned __int8)v5 ^ byte_6CC0A0[0]) == 'f' && (HIBYTE(v8) ^ (unsigned __int8)byte_6CC0A3) == 'g' )
  2
      {
2
        for ( j = 0; j \le 24; ++j )
 2
        ł
2
          v2 = (unsigned __int8)(byte_6CC0A0[j] ^ *((_BYTE *)&v8 + j % 4));
2
          sub_410E90(v2);
  3
        }
  3
      v4 = __readfsqword(0x28u);
• 32
• 33
      result = v4 \wedge v9;
34
      if ( v4 != v9 )
• 35
        sub_444020(v2, a2);
36
      return result;
• 37 }
```

写脚本,先解出v8,再循环异或得到flag

```
for i in range(len(arr)):
```

st=chr(arr[i]\_v8[i%len(v8)])
print(s)

# test1

D:\python27-x64\python2.exe D:/Python/pycharm/pycfile/test1.py flag{Act1ve\_Defen5e\_Test} https://blog.csdn.net/weixin\_45582916

## [ACTF新生赛2020]easyre

exe程序,运行后提示输入,输入错误直接退出,有upx壳,脱壳后ida分析 main函数逻辑清晰,flag的内容减1后作为下标,从\_data\_start\_这个数组中取值,与v4到v15比较,验证flag的内容

28 main(); 29 v4 = 42; v5 = 70; 30 v6 = 39;31 32 v7 = 34;33 v8 = 78;34 v9 = 44;35 v10 = 34;36 v11 = 40;37 v12 = 73;38 v13 = 63;39 v14 = 43;40 v15 = 64;printf("Please input:"); 41 42 scanf("%s", &input); if ( (\_BYTE)input != 'A' || HIBYTE(input) != 'C' || v20 != 'T' || v21 != 'F' || v22 != '{' || v26 != '}' ) 43 44 return 0; 45 v16 = v23;46 v17 = v24; v18 = v25;47 48 for (i = 0; i <= 11; ++i)49 { 50 if ( \*(&v4 + i) != \_data\_start\_\_[\*((char \*)&v16 + i) - 1] ) 51 return 0; 52 3 53 printf("You are correct!"); 54 return 0; 55 }

写逆脚本即可得到flag

```
arr=[42, 70, 39, 34, 78, 44, 34, 40, 73, 63, 43, 64]
 data_start=[0x7E, 0x7D, 0x7C, 0x7B, 0x7A, 0x79, 0x78, 0x77, 0x76, 0x75,
   0x74, 0x73, 0x72, 0x71, 0x70, 0x6F, 0x6E, 0x6D, 0x6C, 0x6B,
   0x6A, 0x69, 0x68, 0x67, 0x66, 0x65, 0x64, 0x63, 0x62, 0x61,
   0x60, 0x5F, 0x5E, 0x5D, 0x5C, 0x5B, 0x5A, 0x59, 0x58, 0x57,
   0x56, 0x55, 0x54, 0x53, 0x52, 0x51, 0x50, 0x4F, 0x4E, 0x4D,
   0x4C, 0x4B, 0x4A, 0x49, 0x48, 0x47, 0x46, 0x45, 0x44, 0x43,
   0x42, 0x41, 0x40, 0x3F, 0x3E, 0x3D, 0x3C, 0x3B, 0x3A, 0x39,
   0x38, 0x37, 0x36, 0x35, 0x34, 0x33, 0x32, 0x31, 0x30, 0x2F,
   0x2E, 0x2D, 0x2C, 0x2B, 0x2A, 0x29, 0x28, 0x27, 0x26, 0x25,
   0x24, 0x23, 0x20, 0x21, 0x22]
 s=""
 for i in range(len(arr)):
     for j in range(len(data_start)):
         if data_start[j]==arr[i]:
              s = chr(j+1)
 print(s)
est1
  D:\python27-x64\python2.exe D:/Python/pycharm/pycfile/test1.py
  U9X_1S_W6@T?
```